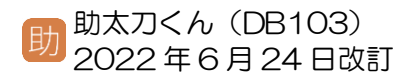

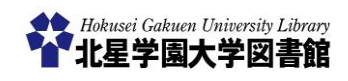

## 国内論文検索(医中誌 Web)

## 1) 医中誌 Web とは? どこから検索するの?

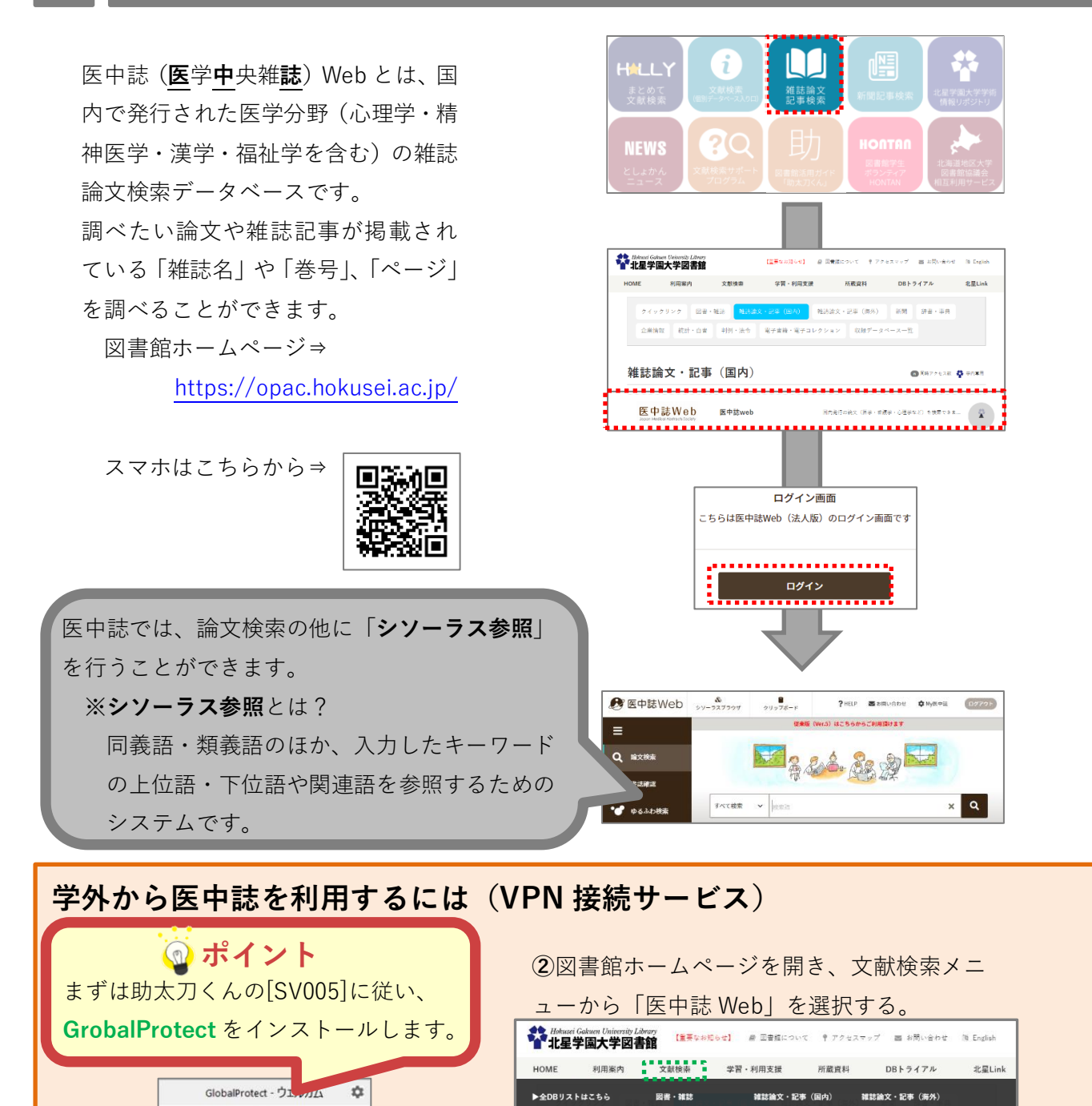

▶VPN接続サービスについて

 ・学内専用アクセス
・学外から利用可 (<u>VPN確認サービス</u>)

未接続 You are using

.....

学内ネットワークに接続する

**①GrobalProtect**を起動し、

○ 蔵雪検索(OPAC)

国立国会図書館
デジタルコレク

から検索した場合。

> O CiNii Articles > O IRDB

> ★ 東洋経済デジタル コンテンツライプラリー

🔞 ポイント

★ Linguistics Col ★ MLA Internation

## 2)検索画面と画面の見方

① 検索窓にキーワードを入れて「検索ボタン」を押す。

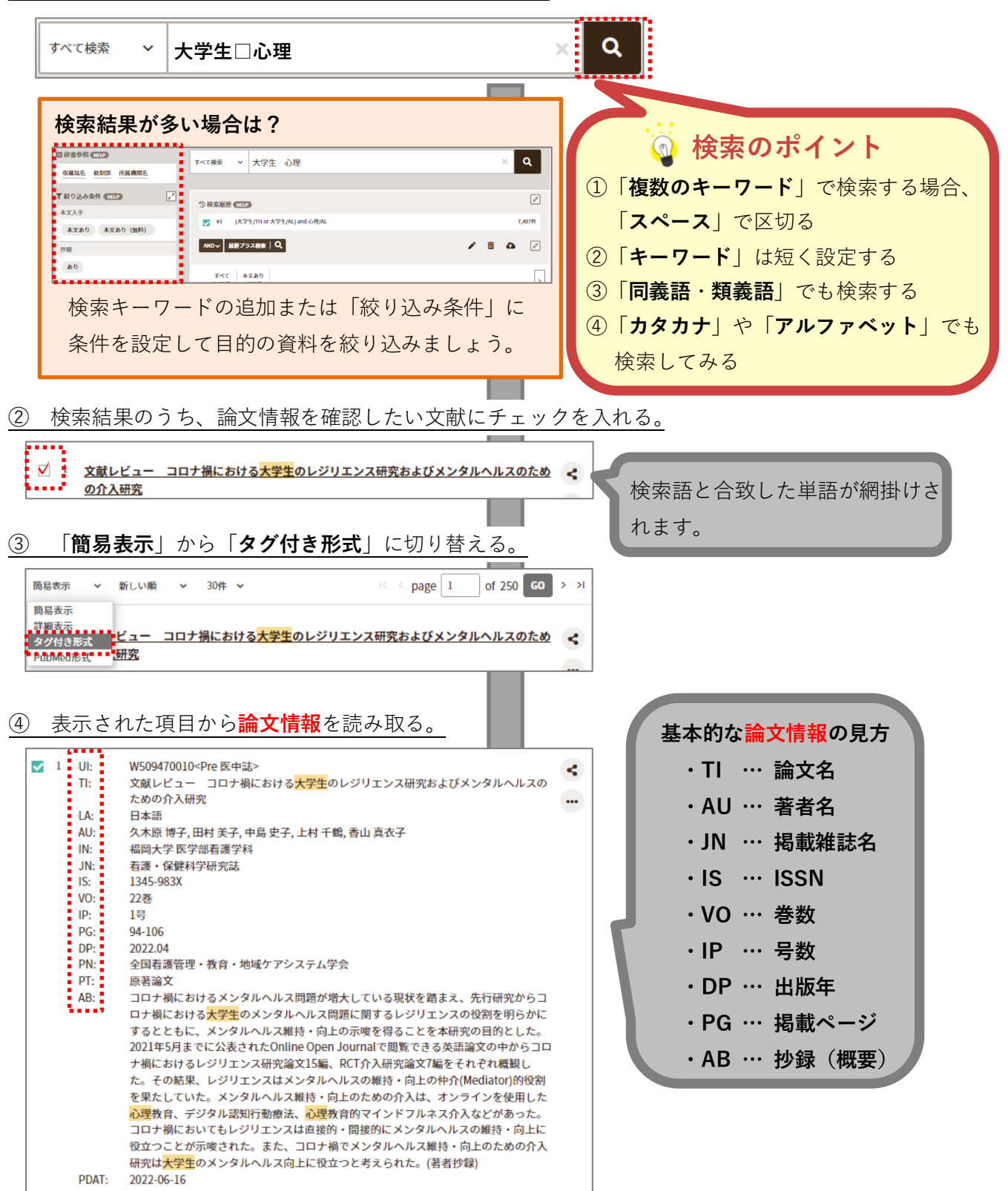

どんな論文か知りたい。そんなときは「抄録」をみよう。 AB(アブストラクト)の項目には、抄録(論文の要点)がまとめられた文章が表示されています。 ただし、必ずしもすべての論文データに抄録が登録されているわけではありません。 ■タブを「すべて」から「本文あり」に切り替えると

電子ジャーナルへのリンクがあるものに限定されます。

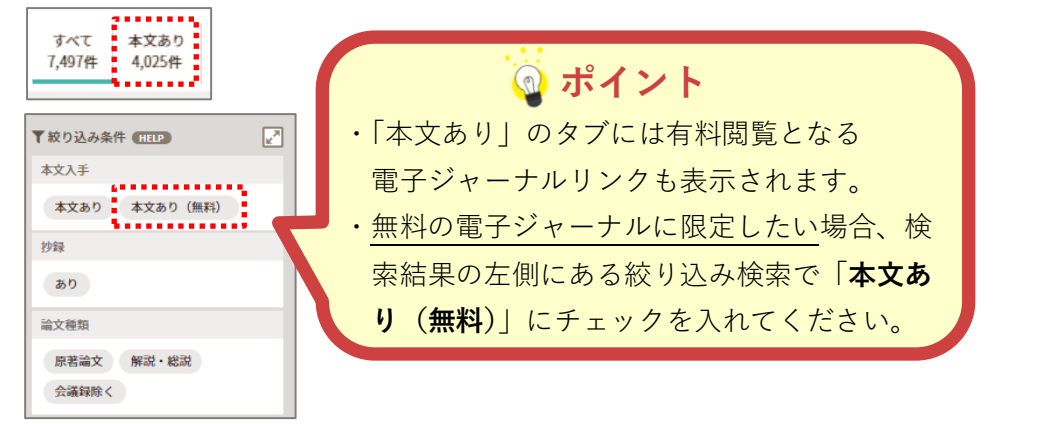

※必ずしも電子ジャーナルへのアクセスが保証されるものではありません。

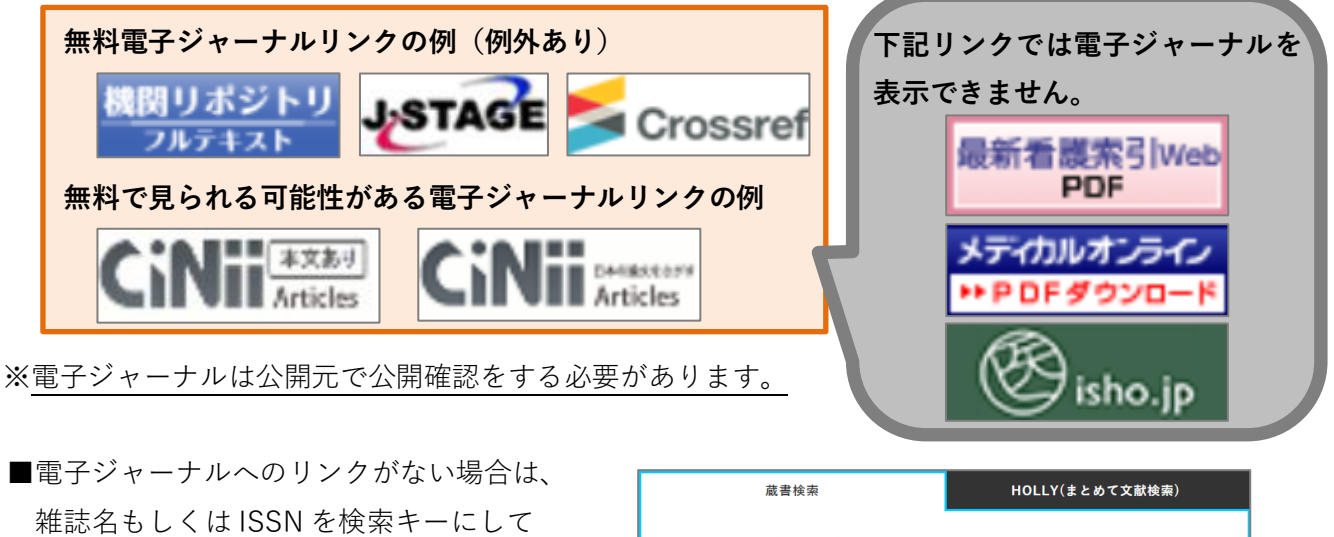

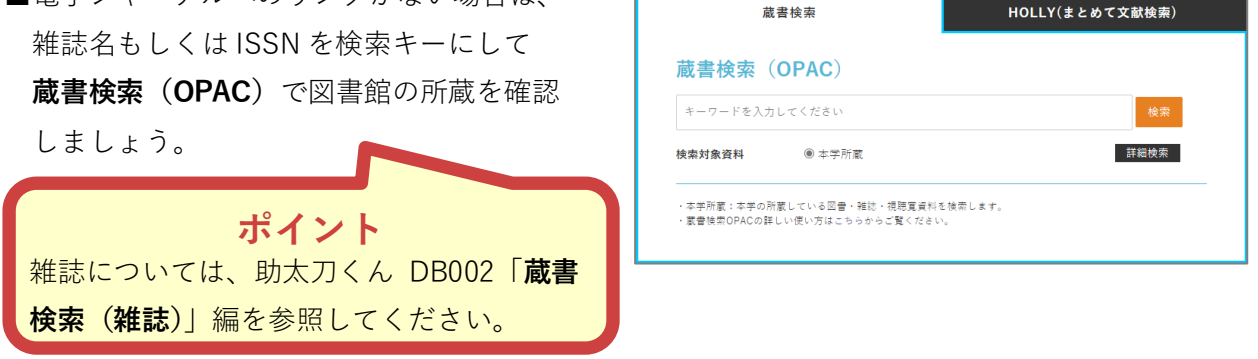

4)利用を終了するときは

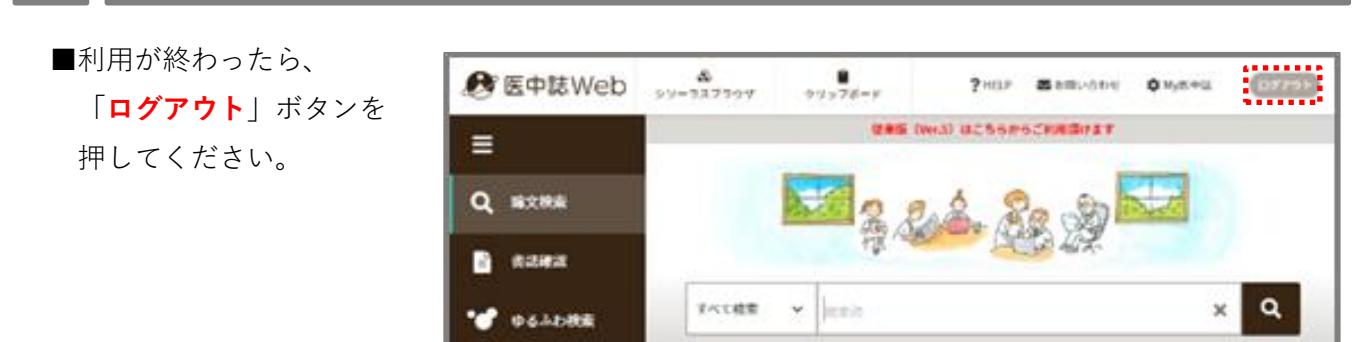

## 5) 便利な使い方 ① ~ シソーラス参照

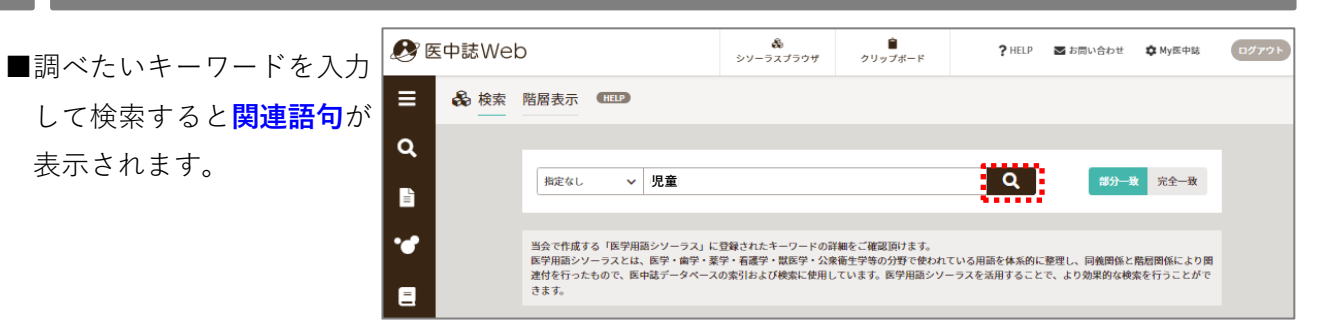

■調べたいキーワードを入力 して検索すると関連語句が 表示されます。

| 指定な | し <b>v</b> 児童                | Q 総分—致 完全—致                           | k |
|-----|------------------------------|---------------------------------------|---|
|     |                              | 選択したキーワードで検索<br>下位譜も検索する メジャー統制語に限定する |   |
|     | <u>児童</u> 虐待 ~               | シゾーラス用語                               |   |
|     | <u>性的<mark>児童</mark>虐待</u> > | シソーラス用語                               |   |
|     | 児童心理学 ∨                      | シソーラス用語                               |   |
|     | <u>児童</u> 精神医学 ∨             | シゾーラス用語                               |   |
|     | 児童相談~                        | - ワードの詳細情報を見るを押す。                     |   |
|     | <u>児童</u> 福祉 ~               |                                       |   |
|     | 小児~                          | 医中誌Webで検索する Q <sub>ラス用語</sub>         |   |
|     |                              | キーワードの詳細情報を見る 🧿                       |   |

■キーワードの詳細情報を見るを押すと、同義語や上位語・下位語を確認することができます。

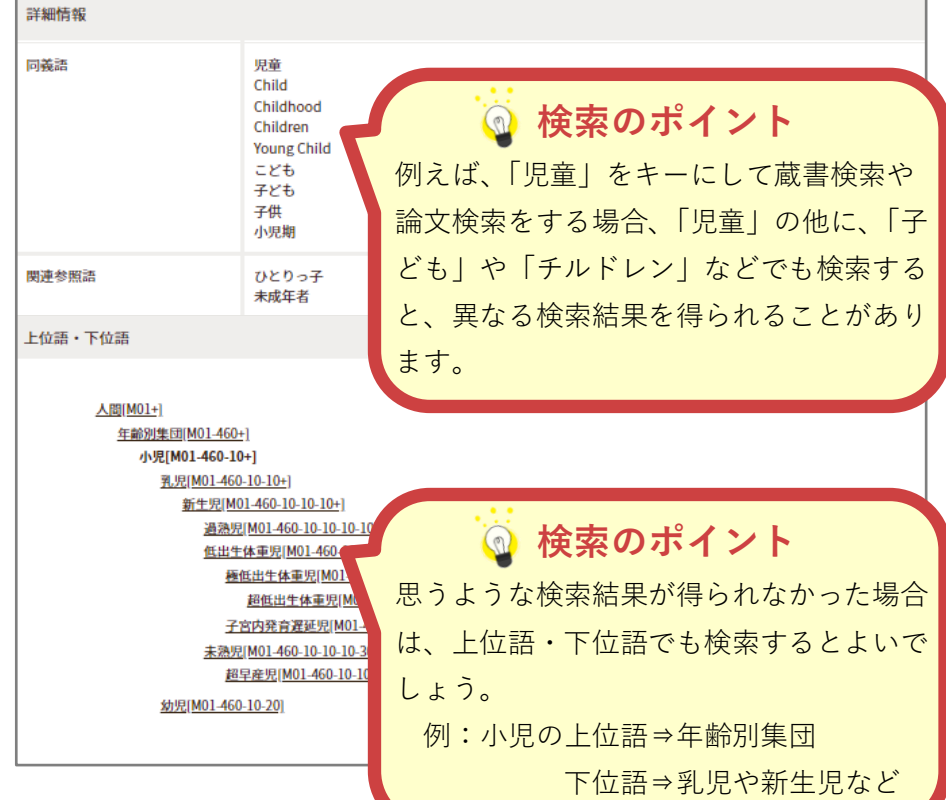